## Как установить приложение Merch IR через Google Play?

1. Открой магазин Google Play у себя на устройстве

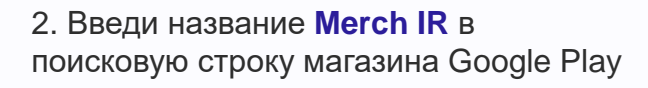

| 15:51 Q 🖷 📥 •                                       |                | ‰.al 6%≜ |
|-----------------------------------------------------|----------------|----------|
| ← merch ir                                          | Q              | Φ        |
| 4,0 🗙 и выше   4,5 🗙 и выше Выбор редакции          | Для всей семьи | Новое    |
| МЕРСН-IR<br>bees4honey, LLC. • Бизнес<br>⊯ Обновить |                |          |

3. Выбери приложение Merch IR и нажми на кнопку «Установить» приложение. При установке предоставь все необходимые разрешения, если телефон их попросит

> A Better 🐝 World For Pets

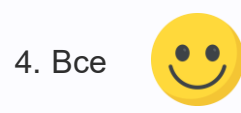

MARS

Petcare

## Как проверить обновление Merch IR?

1. Найди приложение **Merch IR** в магазине Google Play.

2. Открй карточку приложения, в случае если у тебя доступна кнопка «Обновить», это значит, что для тебя доступна новая версия приложения

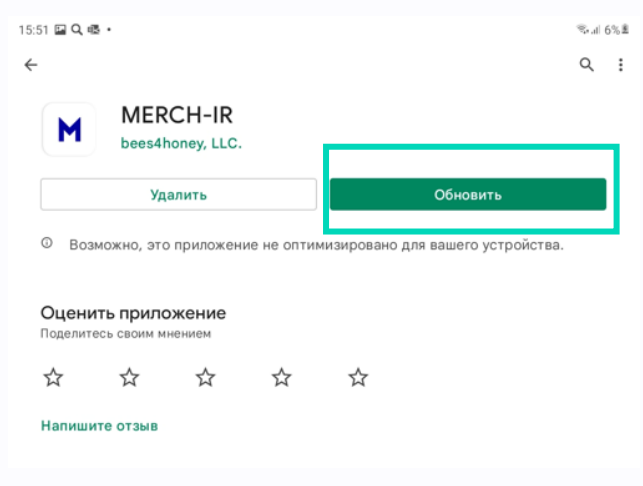

3. Нажми на кнопку «Обновить». Приложение автоматически обновится до

необходимой версии поверх старой.

## Как включить автообновление приложений из Google Play?

1. Для того чтобы каждый раз не обновлять приложение **Merch IR** вручную, мы рекомендуем **включить на своем устройстве функцию Автообновления приложений** Google Play.

2. Для этого откройте Google Play и нажмите на кнопку меню рядом с поисковой строкой

| 22 ≊ ⊽ ▲ •    |                                                      |                                                                    |                                                                                                    |                                                                                                    | ‰al 13%≜                                                                                                    |
|---------------|------------------------------------------------------|--------------------------------------------------------------------|----------------------------------------------------------------------------------------------------|----------------------------------------------------------------------------------------------------|----------------------------------------------------------------------------------------------------|
| Q Поиск игр и | приложений                                           | i.                                                                 |                                                                                                    | Ŷ                                                                                                    | S                                                                                                    |
| Рекомендуем   | Лучшее                                               | Детям                                                              | События                                                                                                    | Платные                                                                                                    | Категори                                                                                                    |
| Рекомендуем   |                                                      |                                                                    |                                                                                                    |                                                                                                    | $\rightarrow$                                                                                                    |
|               | 22 В Р Р Р<br>Оискигри<br>Рекомендуем<br>Рекомендуем | 22 ≅ ♥ ▲ • Q Поиск игр и приложений Рекомендуем Лучшее Рекомендуем | <ul> <li>22 В В В В</li> <li>Поиск игр и приложений</li> <li>Рекомендуем Лучшее Детям</li> <li>Рекомендуем</li> </ul> | <ul> <li>22 ≅ ₱ ▲ •</li> <li>Поиск игр и приложений</li> <li>Рекомендуем</li> <li>Лучшее Детям События</li> <li>Рекомендуем</li> </ul> | <ul> <li>22 ≅ ♥ ▲ •</li> <li>Поиск игр и приложений</li> <li>Рекомендуем</li> <li>Лучшее Детям События Платные</li> <li>Рекомендуем</li> </ul> |

## 3. Выберите пункт «Настройки», затем «Настройки подключения»

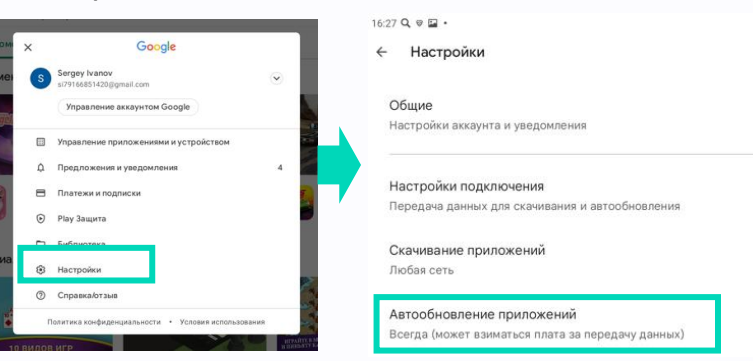

4. Выберите пункт «Автообновление приложений», затем пункт «Любая сеть»

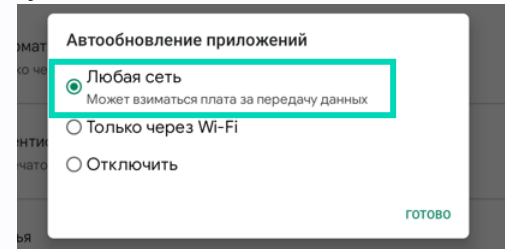